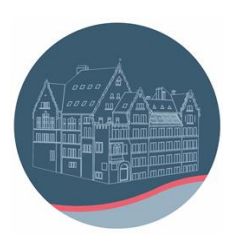

## Anleitung für die Anmeldung bei "Cornelsen Lernen"

- 1) Die Registrierung ist unter jedem Browser und jedem Betriebssystem, z.B. iOs oder Windows, möglich. Das Freischalten der digitalen Bücher ist ebenfalls nur im Browser möglich.
- 2) Aufruf der Seite www.cornelsen.de im Browser:

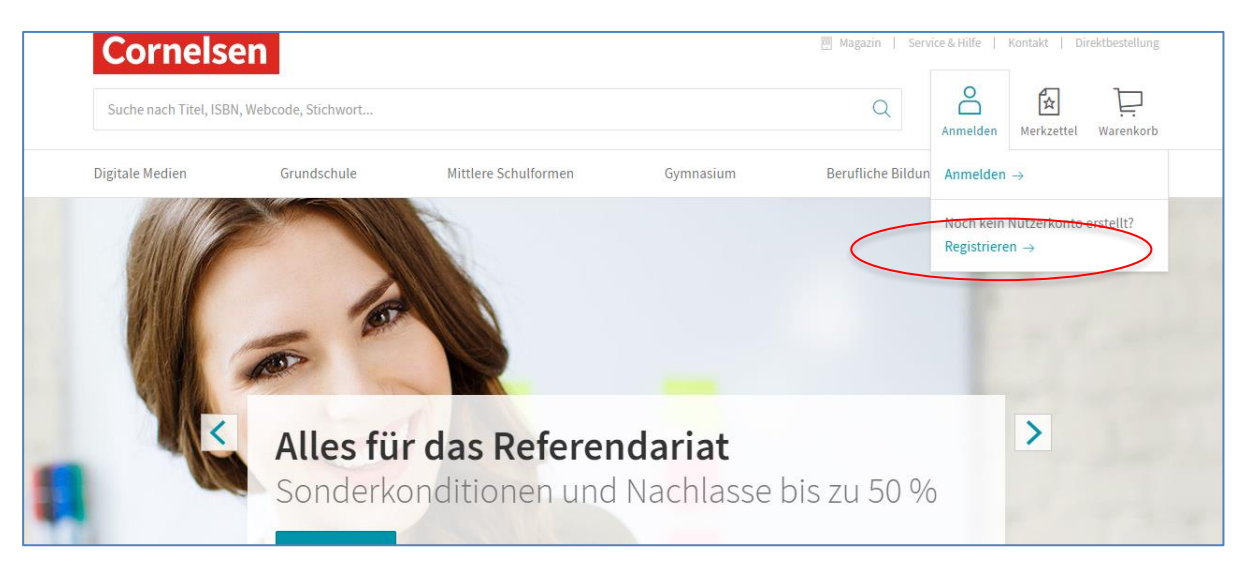

3) dann "Anmelden" und "Registrieren" ergibt folgende Ansicht:

| Anmelden                                |
|-----------------------------------------|
| Bitte geben Sie Ihre Benutzerdaten ein. |
| Nutzername                              |
|                                         |
| Passwort                                |
| •                                       |
| Passwort vergessen? →                   |

4) Klick auf "Registrieren" ergibt:

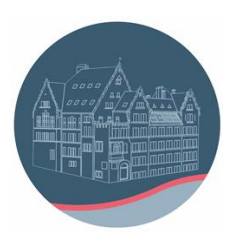

## Märkisches Gymnasium Schwelm

|        | Registrierung                                                                     |  |
|--------|-----------------------------------------------------------------------------------|--|
|        | Haben Sie noch keine Zugangsdaten zu Cornelsen.de?<br>Registrieren Sie sich hier. |  |
|        | Für Lehrerinnen und Lehrer der<br>allgemeinbildenden und berufsbildenden Schulen  |  |
|        | Für Referendare                                                                   |  |
|        | Für Dozent/-innen und Trainer/-innen                                              |  |
| $\leq$ | Für Schüler/-innen                                                                |  |
|        | Für Schulen                                                                       |  |
|        | Für Schulen                                                                       |  |

5) Klick auf "Für Schüler/-innen" führt auf Folgendes:

| Cornelsen                   |                                                                                                    |            |
|-----------------------------|----------------------------------------------------------------------------------------------------|------------|
|                             |                                                                                                    |            |
|                             |                                                                                                    |            |
|                             | Registrierung für Schüler/                                                                                                    |            |
|                             | Dieser Account eignet sich zum Freischalten und Nutzen<br>von Produkten. Bitte beachte, dass du damit nicht auf                                                                                                    |            |
|                             | cornelsen.de einkaufen kannst.<br>Die mit einem Sternchen (*) gekennzeichneten Felder<br>sind Pflichtfelder.                                                                                                    |            |
|                             |                                                                                                    |            |
|                             | E-Mail-Adresse (nicht notwendig personalisiert) *                                                                                                    |            |
|                             | Die E-Mail-Adresse verwendest du dann als <b>Nutzernamen</b><br><b>beim Login</b> auf cornelsen.de.<br>Deine Adresse muss <b>keinen Namen</b> enthalten. Bitte beachte,<br>dass die folgenden <b>Zeichen nicht</b> enthalten sein dürfen: () _ |            |
|                             | Paccwort wählen*                                                                                                    |            |
|                             | 0                                                                                                    |            |
|                             | Wähle ein Passwort, das mindestens 8 Zeichen<br>lang ist und mindestens einen Großbuchstaben,<br>einen Kleinbuchstaben und eine Zahl enthält. Leerzeichen<br>sind nicht erlaubt.                                                               |            |
|                             | Passwort wiederholen*                                                                                                    |            |
|                             | 0                                                                                                    |            |
|                             | Bitte gib dein Passwort zur Sicherheit noch einmal<br>ein.                                                                                                    |            |
|                             | Meine Eltern und ich haben die Datenschutzerklärung<br>gelesen und stimmen ihr zu.                                                                                                    |            |
|                             | Cornelsen versichert, die Daten nicht für Werbezwecke zu<br>verwenden und nicht an Dritte weiterzugeben, es sei denn, es<br>besteht eine entsprechende gesetzliche Verpflichtung.                                                              |            |
| Du hast schon ein Konto?    |                                                                                                    | a triancas |
| Hier anmelden $\rightarrow$ | Jetzt reg                                                                                                    |            |

6) Eingabe der Daten und "Jetzt registrieren" anklicken.

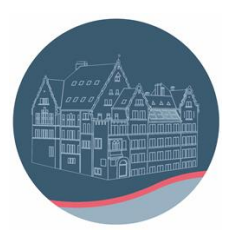

- 7) Cornelsen schickt eine Mail an die eingetragene Adresse.
- 8) Aufrufen der Mail (z.B. über Outlook) und Bestätigung der Anmeldung in dieser Mail.
- 9) Beim Aufruf der Seite sollte sich jetzt folgendes Bild ergeben:

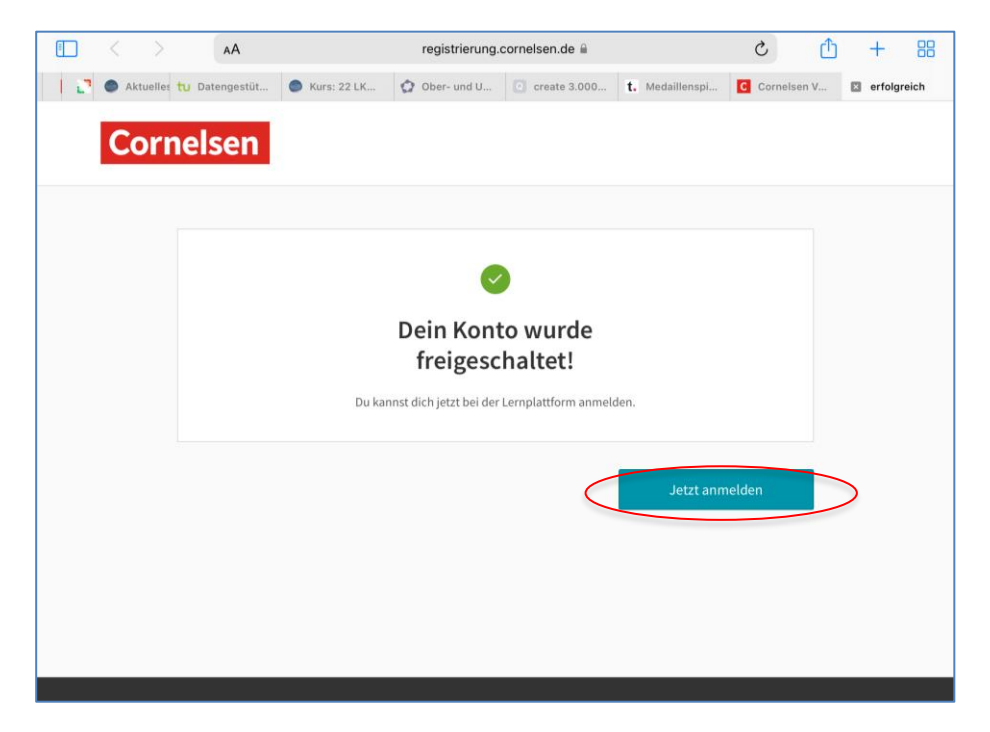

10) Nach Klick auf "Jetzt Anmelden" erhalten Sie die Möglichkeit, nach Eingabe der Lizenzcodes E-Books freischalten

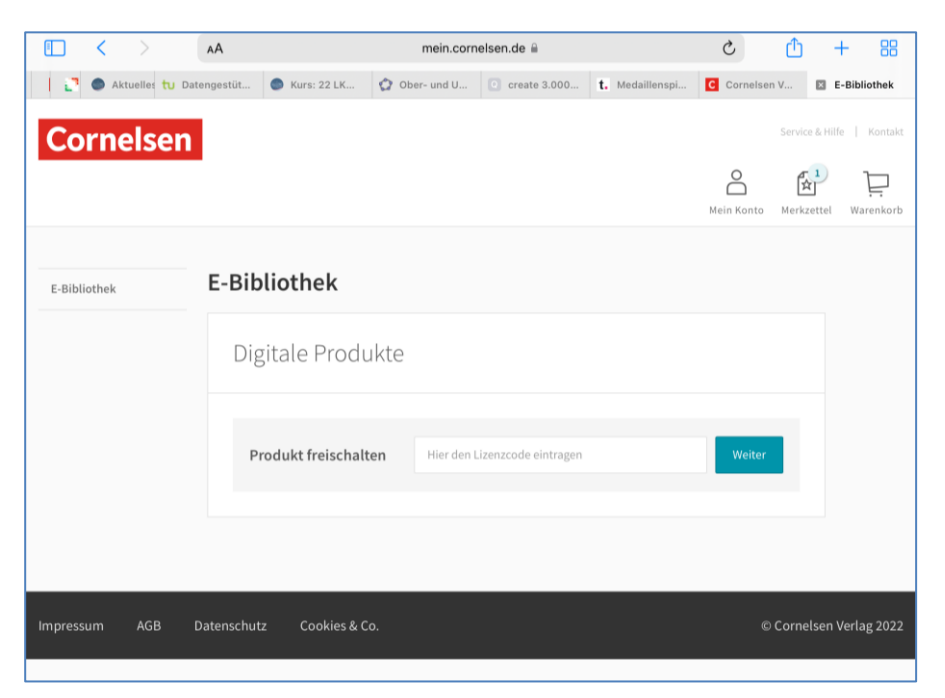

Bitte sorgen Sie dafür, dass Ihr Kind die Anmeldedaten zur Verfügung hat.